## Инструкции по регистрации Сметчика и работе с заказами на Портале

- 1. Регистрация на портале для сметчика
- Перейдите в раздел «Регистрация в базе» и заполните анкету. Обратите внимание на поля для обязательного заполнения.

| НА ГЛАВНУЮ                     |                    | ЛИЧНЫЙ КАБИНЕТ                                                                                                    |
|--------------------------------|--------------------|----------------------------------------------------------------------------------------------------|
| Valinta                        | О ПОРТАЛЕ          | ЗАКАЗЧИКАМ: РАЗМЕСТИТЬ ЗАКАЗ СМЕТЧИКАМ: РЕГИСТРАЦИЯ НА ПОРТАЛЕ                                                                                                    |
|                                | ЗАКАЗЫ             | СМЕТЧИКИ СМЕТНАЯ ПРОГРАММА БЕСПЛАТНО                                                                                                    |
| 1. Заропистрир<br>в безе смети | ублогь<br>ниой     | Собрание и пробремия<br>в респиськие Вашей выявание<br>и проблемие Вашей выявание<br>и проблемие<br>и проблемие<br>и<br>и<br>и<br>и<br>и<br>и<br>и<br>и<br>и<br>и<br>и<br>и<br>и |
|                                |                    | Регистрация в базе сметчиков                                                                                                    |
| ФИ.О.                          |                    |                                                                                                    |
| Адрес электронной почты        |                    |                                                                                                    |
| Пароль (должен содержат        | ть не менее 6 сима | алов, включая одну заплавную букву и одну цифру)                                                                                                    |
| Подтверждение пароля           |                    |                                                                                                    |
|                                |                    |                                                                                                    |
| *_()                           |                    |                                                                                                    |
| Город                          |                    |                                                                                                    |
| Выберите город                 |                    |                                                                                                    |
| Профессиональная облас         | ть<br>             |                                                                                                    |
| высерите профессиона           | льную вопасты      |                                                                                                    |
| Систная документация           |                    |                                                                                                    |
| видерите сметную доку          | ментацию           |                                                                                                    |
| Нормативные базы               |                    |                                                                                                    |
| Выберите нормативные           | danu               |                                                                                                    |
| Намер прафессионально          | по аттестата ИПАП  | (coas coa)                                                                                                    |
|                                |                    |                                                                                                    |
| Стоимость работ (руб.)         |                    |                                                                                                    |
| Ot.,                           |                    |                                                                                                    |
| Образование и опыт рабо        | stu:               |                                                                                                    |
|                                |                    |                                                                                                    |
|                                |                    |                                                                                                    |
| 12                             |                    |                                                                                                    |
|                                |                    |                                                                                                    |

• Если поле заполнено верно, оно будет выделено зеленым, неверный вариант станет красным.

| Регистрация в оазе сметчиков |   |  |  |
|------------------------------|---|--|--|
| Ф.И.О.                       |   |  |  |
| Иванов Иван Иванович         | ) |  |  |
| Адрес электронной почты      |   |  |  |
| Это обязательное поле        | ) |  |  |

-----

• Не забудьте прочитать Пользовательское соглашение и поставить галочку, в случае Вашего согласия!

я принимаю правила сервиса

Зарегистрироваться

- После того, как Вы поставили галочку на согласие с условиями, нажмете кнопку «Регистрация», и ни одно из полей не станет красным вам на почту придет письмо с уведомлением. Это значит, что Ваша анкета ушла на модерацию. По данным из письма Вы можете войти в свой личный кабинет на портале, где будет вся информация об анкете и её статусе.
- Если Ваша анкета успешно прошла модерацию, то она будет опубликована на портале, о чем Вы так же будете уведомлены через e-mail. В случае возникших вопросов, неверных данных или ошибок с Вами свяжется наш менеджер, и после решения этих вопросов мы опубликуем Вашу анкету.
- 2. Получение Сметчиком информационного сообщения о новом заказе на Портале.
  - Для получения Сметчиком информационного сообщения о размещенном на Портале заказе, Сметчик должен быть зарегистрирован на Портале и анкета Сметчика должна быть подтверждена менеджером Портала. Информационное сообщение приходит на электронный адрес, указанный Сметчиком в своей анкете.

Только проверенные и подтвержденные менеджерами Портала анкетные данные Сметчика участвуют в информационных уведомлениях о новых заказах.

## 3. Просмотр заказов и отклик зарегистрированного Сметчика на заказ.

- Заходим на страницу Портала и нажимаем на вкладку «Заказы» в главном меню Портала. Загружается страница с перечнем всех открытых (активных) заказов Портала.
- Для отклика на заказ нажимаем на ссылку «Откликнуться на заказ». Если Сметчик не зарегистрировался и не авторизовался на Портале, тогда рядом с заказом выводится сообщение:

Зарегистрируйтесь в качестве сметчика и войдите на сайт.

• Если Сметчик зарегистрировался и авторизовался на Портале, но анкета с

его данными не была проверена менеджерами Портала, тогда выводится сообщение:

Ваша анкета проверяется, чтобы откликнуться на заказ, анкета должна быть подтверждена и опубликована.

Только зарегистрированный (с подтвержденными данными менеджера Портала) и авторизованный Сметчик может откликнуться на заказ.

| Поиск заказов на разработку смет<br>Зарегистрировано заказов: 35 |                                                                                                    |                 |  |  |
|------------------------------------------------------------------|----------------------------------------------------------------------------------------------------|-----------------|--|--|
| Профессиональная область                                         | Выберите                                                                                              |                 |  |  |
| Нормативные базы                                                 | Выберите                                                                                              |                 |  |  |
| Сметная документация                                             | Выберите                                                                                              |                 |  |  |
| Сортировать по дате: <u>1</u> 🖡                                  |                                                                                                    |                 |  |  |
| Требуется исполнител                                             | ь на составление коммерческих смет                                                                    | 17 июня 2019 г. |  |  |
| Зарегистрируйтесь в качестве с<br>Содержание заказа:             | метчика и войдите на сайт.<br>Требуется исполнитель на составление коммерческих смет по проекту.      |                 |  |  |
| Бюджет:                                                          | По договоренности                                                                                     |                 |  |  |
| Профессиональная область:                                        | Архитектурные решения; Общестроительные работы; Фасадные работы                                       |                 |  |  |
| Нормативные базы:                                                | ФЕР-2001; ТЕР-2001; ТСНБ-2001; Госэталон                                                              |                 |  |  |
| Сметная документация:                                            | Локальная смета; Сводный сметный расчет/Объектная смета; Акт КС-2                                     |                 |  |  |
|                                                                  | грамме SmetaW/IZARD согласно проекта                                                                  | 17              |  |  |
| Откликнуться на заказ                                            |                                                                                                    | 17 NOHN 2019 I. |  |  |
| Содержание заказа:                                               | Необходимо составить смету согласно проекта в программе SmetaWIZARD.<br>ТСНБ Госэталон 2012 ред 2014. |                 |  |  |
| Бюджет:                                                          | По договоренности                                                                                     |                 |  |  |
| Профессиональная область:                                        | Общестроительные работы; Электромонтажные работы                                                      |                 |  |  |
| Нормативные базы:                                                | ТЕР-2001; Госэталон                                                                                   |                 |  |  |

Сметная документация: Локальная смета

Пример отображения заказов вкладка «Заказы».

Выбор ссылки «Откликнуться на заказ» неавторизованным пользователем

- Если Сметчик зарегистрирован и проверен менеджерами Портала, тогда для авторизации на Портале нажимаем на ссылку «Войдите». Либо нажимаем на пункт «Личный кабинет» в верхней строке Портала. Загружается страница авторизации пользователя на Портале.
- После успешной авторизации на Портале, Сметчик переходит на вкладку «Заказы» и нажимает на ссылку «Откликнуться на заказ». Рядом с выбранным заказом выводится сообщение:

## Заказчику отправлено уведомление о вашем отклике.

| Нормативные базы                                                                                 | Выберите                                                                                |                 |  |
|--------------------------------------------------------------------------------------------------|-----------------------------------------------------------------------------------------|-----------------|--|
| Сметная документация                                                                             | Выберите                                                                                |                 |  |
| Сортировать по дате: 👤 🖡                                                                         |                                                                                         |                 |  |
| Перевод сметы из ТЕР                                                                             | Ленинградская оласть в ФЕР-2001 ред. 2017                                               | 19 июня 2019 г. |  |
| заказчику отправлено уведом                                                                      | ление о вашем отклике.                                                                  | x               |  |
| Патрушева Евгения Петровна<br>+7(950)456-44-56,<br>patrucheva_1985@mail.ru<br>Содержание заказа: | Необходимо перевести смету из ТЕР Ленинградская область в ФЕР-2001 в<br>редакции 2017г. |                 |  |
| Бюджет:                                                                                          | 5000 руб.                                                                               |                 |  |
| Профессиональная область:                                                                        | Общестроительные работы; Электромонтажные работы                                        |                 |  |
| Нормативные базы:                                                                                | ФЕР-2001; ТЕР-2001; Госэталон                                                           |                 |  |
| Сметная документация:                                                                            | Локальная смета; Сводный сметный расчет/Объектная смета                                 |                 |  |
| Требуется исполнитель на составление коммерческих смет                                           |                                                                                         |                 |  |

| Карабанов Василий Александр<br>+7(952)412-11-23,<br>karabanov.vasva@inbox.ru | ович                                                               |
|------------------------------------------------------------------------------|--------------------------------------------------------------------|
| Содержание заказа:                                                           | Требуется исполнитель на составление коммерческих смет по проекту. |
| Бюджет:                                                                      | По договоренности                                                  |
| Профессиональная область:                                                    | Архитектурные решения; Общестроительные работы; Фасадные работы    |
| Нормативные базы:                                                            | ФЕР-2001; ТЕР-2001; ТСНБ-2001; Госэталон                           |
| Сметная документация:                                                        | Локальная смета; Сводный сметный расчет/Объектная смета; Акт КС-2  |

## Пример отображения заказов вкладка «**Заказы**». Выбор ссылки «<u>Откликнуться на заказ</u>» авторизованным Сметчиком

• В Личном кабинете Заказчик сможет увидеть отклик Сметчика на свой заказ в виде анкетных данных Сметчика и даты отправленного отклика.